## How to Register on AWS Training Class

1. Select your training classroom by clicking on the link provided by AWS Training and Certification team.

- 2. Click on "Sign in"
  - a. If you already have Amazon Account please type your username and password and sign in (please use the left side login)

| Sign in or Crea             | ate an Account                     |
|-----------------------------|------------------------------------|
| amazon                      | aws partner<br>network             |
| All Japan China             | via APN Partner Central<br>SIGN IN |
| Use Amazon account, not AWS | () Use APN Partner Central account |
| Amazon employees sign in l  | here (Amazon VPN required)         |

b. If you don't have Amazon Account, please click on "Create your Amazon Account"

| 2          | iie.                                | _ |
|------------|-------------------------------------|---|
| 1          |                                     |   |
| Email      |                                     |   |
| Passwor    | d                                   | _ |
| At least   | 6 characters                        |   |
| i Passwi   | rds must be at least 6 characters.  |   |
| Re-ente    | password                            | _ |
|            | Create your Amazon account          |   |
| By creatin | g an account, you agree to Amazon's |   |
| - attat    | s of Use and Privacy Notice         |   |

amazon

3. Once you signed in, your selected class details will appear, and on the right side of the page you can find course type, Location, Start and End dates and cost.

| Туре            | Classroom Live                                          |
|-----------------|---------------------------------------------------------|
| Offered By      | Amazon Web Services                                     |
| Where           |                                                         |
| Starts          | 30 April, 2018 @ 08:30 AM<br>Asia / Bahrain (UTC+03:00) |
| Ends            | 30 April, 2018 @ 04:30 PM<br>Asia / Bahrain (UTC+03:00) |
| Duration        | 1 day                                                   |
| Language        | English                                                 |
| Seats Remaining | 20 of 20                                                |
| Price           | 0.00 (BHD)                                              |

- 4. Please click on "Register".
- 5. You will be transferred to another page confirming your enrollment.

You have been successfully registered for AWS Technical Essentials.

6. You will receive confirmation email for your registration.

| Dear                                 |                                                                                                    |
|--------------------------------------|----------------------------------------------------------------------------------------------------|
| Thank y<br>informa<br><u>Transcr</u> | ou for registering for AWS Technical Essentials. Please review the following<br>tion to help you prepare for class. To view or modify your registration, visit your<br>Igl. |
| Class                                | Details                                                                                                    |
| N L S                                | lame: AWS Technical Essentials<br>ocation: Manama (BH)<br>tart Date: 30 Apr 2018                                                                                            |
| S                                    | tart Time: 08:30 AM<br>ind Date: 30 Apr 2018                                                                                                    |
| E                                    | ind Time: 04:30 PM                                                                                                    |
| Note: T                              | he start and end times above are listed in the class's local time zone.                                                                                                    |
| Class s<br>minutes                   | larts promptly at 08:30 AM and ends at 04:30 PM. Please plan to arrive 15<br>prior to the start of class to ensure you are ready to start on time.                          |
| Additi                               | onal Class Notes                                                                                                    |
| Address                              | s: BIBF, Building 1456, Rd 4034, Manama, Bahrain                                                                                                    |
| Prepar                               | e for Class                                                                                                    |
| Please                               | review the following information prior to arriving at class:                                                                                                    |
| Bring Y                              | our Own Device                                                                                                    |
| You nee                              | ed to bring your own device to class which meets the following requirements:                                                                                                |
|                                      | A notebook computer with WI-Fi                                                                                                    |
|                                      | Administrator access to the computer (if running Windows)                                                                                                    |
|                                      | Chrome or Firefox                                                                                                    |
| To succ                              | essfully complete the hands-on labs, your device should be able to:                                                                                                    |
|                                      | Connect is a Window Rowale Realize using on standard RDR start                                                                                                    |

Congratulations you are done!